# OXFORD ONLINE PLACEMENT TEST 牛津英語線上分級測驗

# 牛津線上測驗網站與操作範例

### \* 如需觀看操作範例,請前往主網站。 Oxford Online Placement Test: <u>http://www.oxfordenglishtesting.com/</u> 在畫面左邊偏下方點選 Flash 頁面上 Learn more。

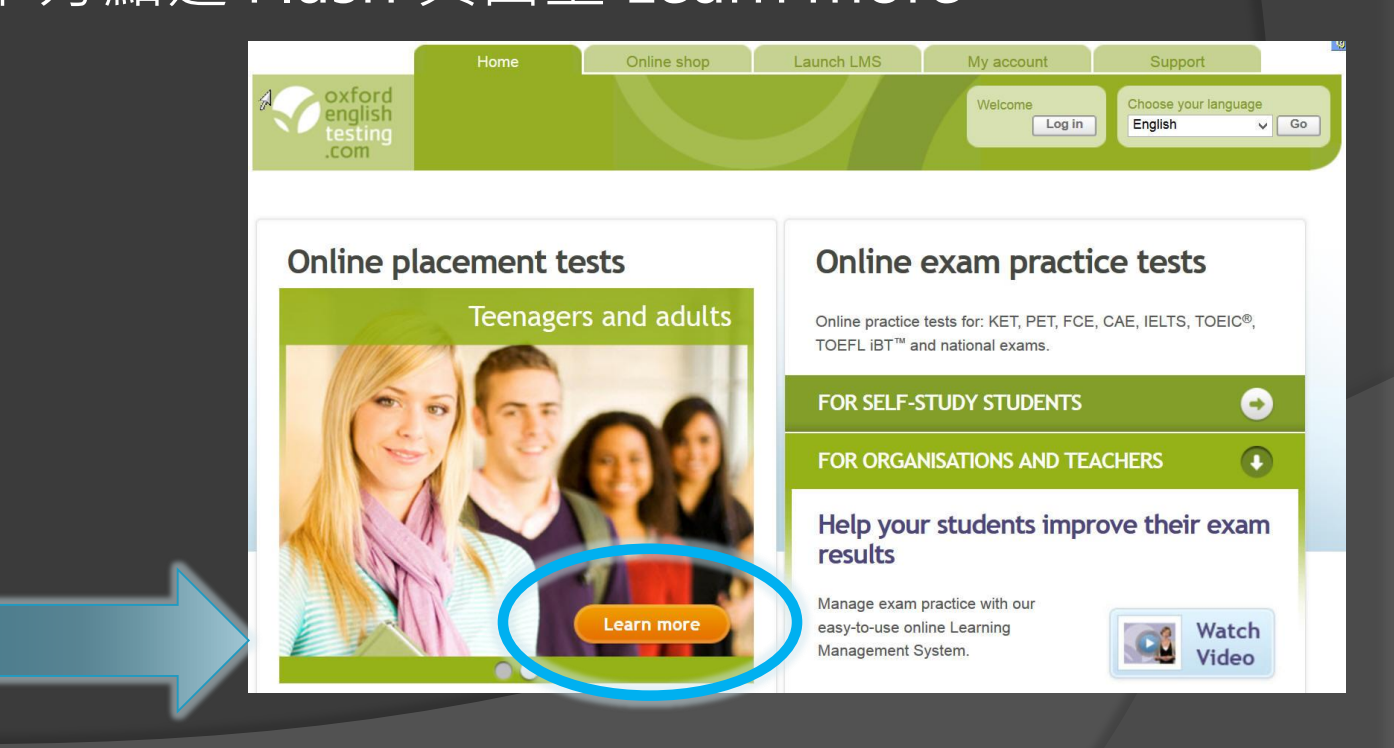

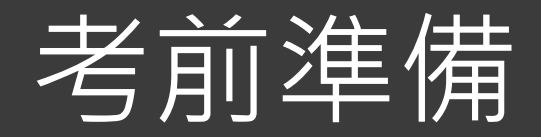

### ① 手機請關閉。

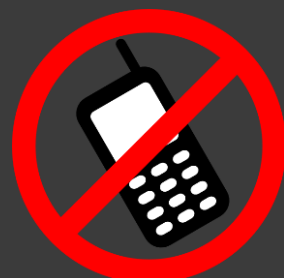

② 耳機請插在電腦主機上緣色孔洞。

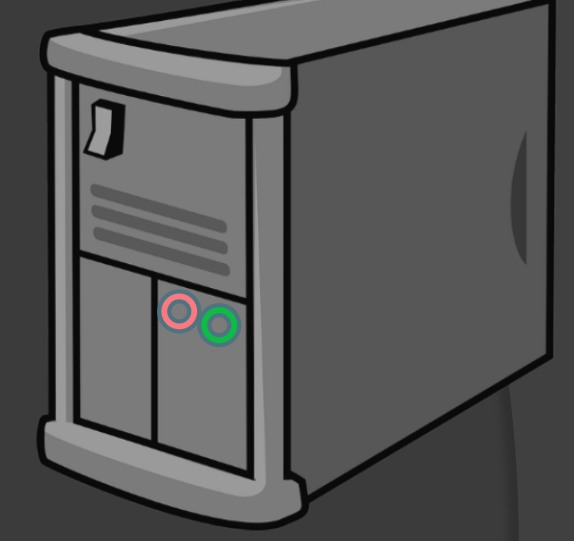

- ③ 測試耳機及音量。可點牛津測驗首頁的 Flash 廣告或 YouTube · 測試完畢後,請關閉所有非考試頁面。
- ④ 身分證件請置於桌面號碼牌下方。

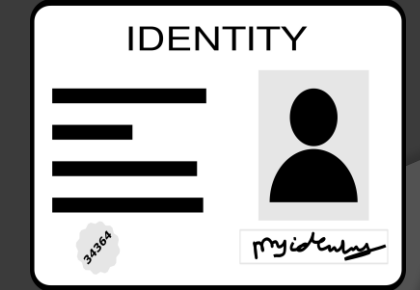

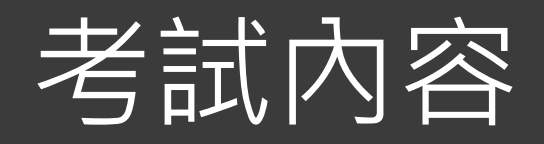

### 

### ② 考卷分為兩部分

第一部分: Use of English - 大約 30 題

Task 1 選擇題文法 & 字彙題 Task 2 填充題

第二部分: Listening --<u>大約 15 題</u>(請戴耳機)

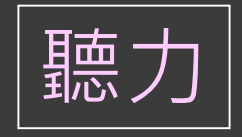

閱讀

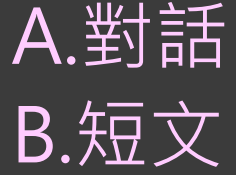

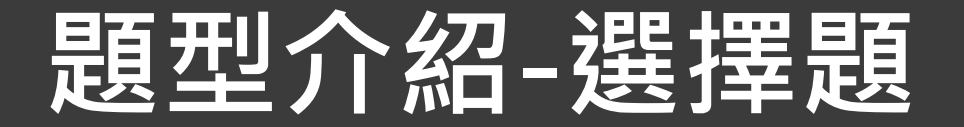

Read the dialogue. Then, select the correct answer from the options below.

- 1 What does the customer mean?
  - A I'll have a chicken salad.
    - B I really like chicken salad.
      - C I always have chicken salad.

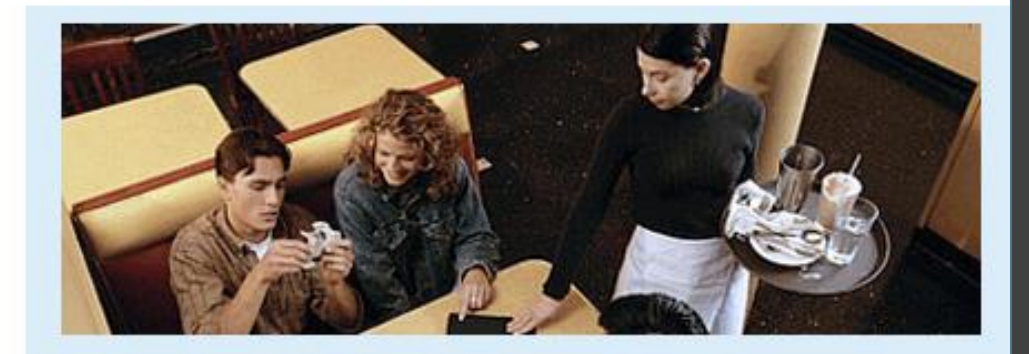

Waitress: What can I get you? Customer: I'd like a chicken salad.

### 按Next後無法回到上一題更改答案,請確定再按。

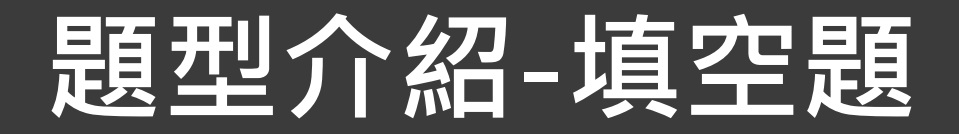

Complete the text below. Write **ONE** word only into each space. There is an example (0) at the beginning.

### 每個空格內只需填入一個字

#### 題號0為例題

| Hi! I'm having a great time (0) in Rome. It's hot and |                               |  |  |  |  |  |
|-------------------------------------------------------|-------------------------------|--|--|--|--|--|
| sunny and the people 1                                | very                          |  |  |  |  |  |
| friendly. Yesterday, we                               | 2 to                          |  |  |  |  |  |
| the Coliseum. It was ver                              | ry old 3                      |  |  |  |  |  |
| really interesting. This afternoon we're going        |                               |  |  |  |  |  |
| shopping in the local markets. Tomorrow we're         |                               |  |  |  |  |  |
| 4                                                     | to leave Rome in              |  |  |  |  |  |
| 5                                                     | morning and travel            |  |  |  |  |  |
| 6                                                     | train to Venice. We've got    |  |  |  |  |  |
| some friends there. They're going to take             |                               |  |  |  |  |  |
| 7                                                     | to St Mark's Square. I'd also |  |  |  |  |  |
| like a trip on a gondola! See you soon                |                               |  |  |  |  |  |

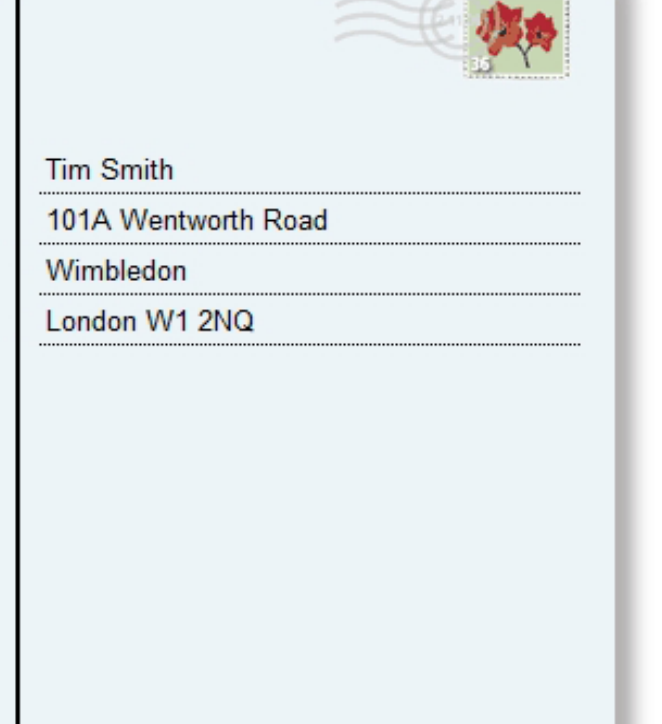

## 題型介紹-聽力測驗

Read the sentences below. Then, listen to the short conversation.

Select the correct answer from the options below. You will have time to play the recording twice.

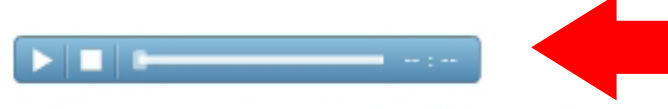

- 1 A man is talking about a restaurant he went to. What does he say about it?
  - A The meal was expensive.
  - B The service was quick.
  - C The place was noisy.
  - D The food was good.

請等①此頁面<u>完整下載</u>完畢 ②播放列出現後, 再點play鍵撥放音檔。

建議可先快速閱讀問題與選項後 再聽音檔。並於做答完後,再點 選下方"Next"至下一題。

- 聽力測驗頁面如上,以對話和部分為短文呈現。
- 請確認耳機已戴上,檢查聲音是否調至適當音量。

## 問題處理方式

- 如遇停電、網路不順、或欲暫時離開,請<u>直接關掉頁</u>
   <u>面或登出</u>,千萬不要按重新整理。系統會自動儲存 你目前已完成的題目、時間,不影響作答總時間
- 接續作答時,請用同一份的Username、Password 和 Organization ID,再次登入,題目會從上次未完成的 那題開始
- 當你按下「Next」跳到下一題之後,便無法回到上 一題,已完成的題目也無法重新修改

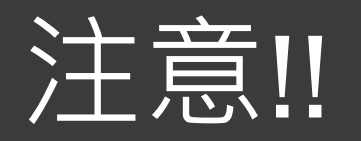

- 〇 留意螢幕右上方的時間:例如
   「作答剩餘時間 01:30」→ 代表1小時30分鐘
   **剩餘時間以「分」計時,未有倒數秒數,** 

   在最後1分鐘時,請儘速作答完畢並送出評分。
- 題號若還距離45很遠,要警覺會作答不完。 (總題數平均為45,但可能多於或少於45。)
- ●時間到而未完成聽力測驗,聽力部分以零分計算!
- 無論做了幾題,未完成均是零分!由遠端伺服器回 報成績,無任何補救措施。

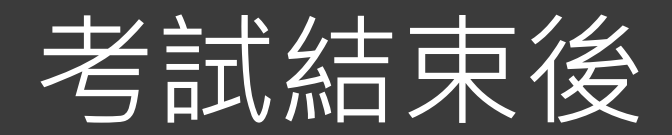

### 回到登入頁面,利用密碼(條)重新登入, 查看成績。

### 借用之耳機,請收妥於塑膠袋內繳回。

### ●帶走證件與個人物品,輕聲離開。

 ● 離開座位後,請保持安靜,勿在教室內或 走廊高聲談論。

# 如何看成績

① 測驗結束後,關掉考試頁面,回到登入畫面。
 ② 利用所給之帳號、密碼,重新登入測驗平台。
 ③ 點選 Results 標籤頁,查看成績。

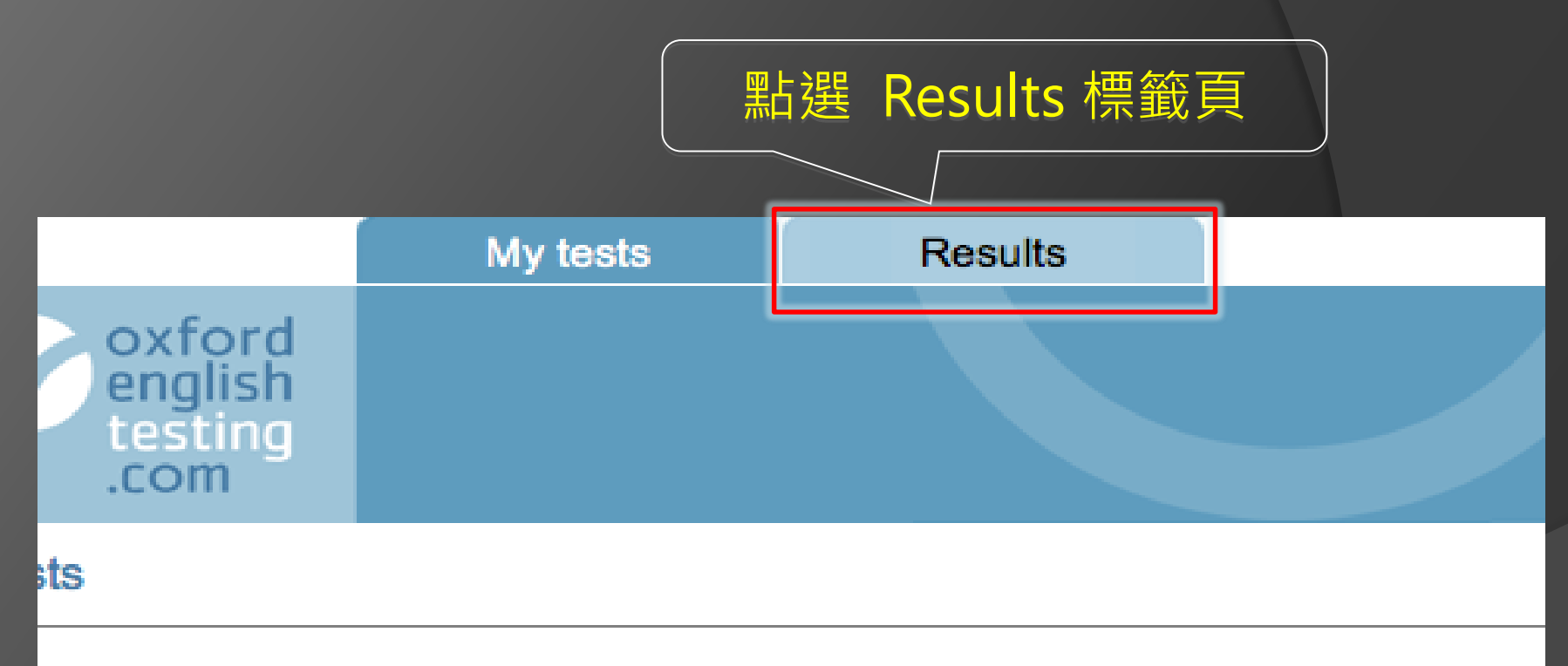

## est name to start (Please note: Pop-ups are required to start the test).

# 查看成績 註:牛津分級測驗,滿分為120分,共分6級(A1~C2)

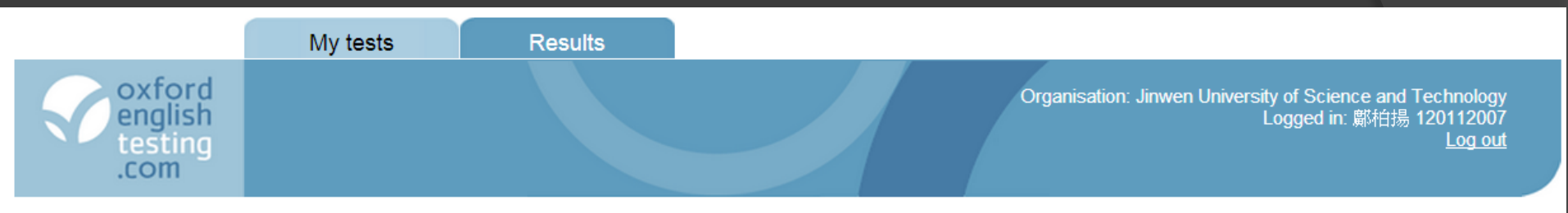

#### Results

Chek on the test name to see your marks. Marks will usually be available within a few minutes of finishing a test, so check back here again if required.

| lest                         | Gi | up                            | Mode | Date set   | Notes                          |
|------------------------------|----|-------------------------------|------|------------|--------------------------------|
| Oxford Online Placement test | 10 | Semester Jinwen OOPT Pre-test | Test | 23/09/2012 | Whole test marked and complete |

| Results                               |          |       |          |                                     |        |                |        | back           |
|---------------------------------------|----------|-------|----------|-------------------------------------|--------|----------------|--------|----------------|
| 2k to view the marked test, paper     | s or par | 此     | 為本       | 次測驗分數                               |        |                |        | download print |
| Component                             | Score    |       |          |                                     |        | Date taken     | Status |                |
| Oxford Online Placement Test          | 37       | 00:29 | A2       | over over to view additional inform | nation | 2012-09-<br>28 | Normal |                |
| Use of English:                       | 39       | 00:16 | A2       | over over to view additional inform | nation |                |        |                |
| Section 1: Approximately 30 Questions |          |       |          |                                     |        |                |        |                |
| Listening:                            | 34       | 00:12 | A2       | over over to view additional inform | nation |                |        |                |
| Section 2: Approximately 15 Questions |          |       | $\frown$ |                                     |        |                |        |                |

## 成績單Email寄送樣本(不發送紙本) 成績單將於全部考生考完後,由系統寄送至個人email信箱。

| FX.20                 | 为                              | 順子              | S             | oxfordenglish <mark>testing</mark> .com |  |  |
|-----------------------|--------------------------------|-----------------|---------------|-----------------------------------------|--|--|
| Report card for:      | S                              | SAMPLE STU      | IDENT         |                                         |  |  |
| Organisation name:    | National Cheng Kung University |                 |               |                                         |  |  |
| Test title:           | A PLACEMENT TEST               |                 |               |                                         |  |  |
| Date test taken:      | 16/01/2013                     |                 |               |                                         |  |  |
| Results:              |                                |                 |               |                                         |  |  |
| A PLACEMENT TEST      | г                              |                 |               |                                         |  |  |
| score                 | time taken                     | C               | EF            | IELTS                                   |  |  |
| 70                    | 00:14                          | E               | 32            | 5-6                                     |  |  |
| Use of English        |                                |                 |               |                                         |  |  |
| score                 | time taken                     | ι               | ise of englis | h                                       |  |  |
| 36                    | 00:25                          | A               | 12            |                                         |  |  |
| Listening             |                                |                 |               |                                         |  |  |
| score                 | time taken                     | li              | stening       |                                         |  |  |
| 104                   | 00:49                          | C               | 22            |                                         |  |  |
| The scores shown abov | e are the resu                 | ults of a place | ment test th  | at you took recently. The score in      |  |  |

the top line to the left is the mean of the score of Use of English (grammar and reading) and the score of Listening. The mean score makes up 70% of the term grade of Online Remedial English.

## 牛津線上分級測驗與模組課程說明

- 本測驗成績請以「分數」對照下一頁表格的色塊 欄位區分模組。
  - (紅色模組一、綠色模組二、藍色模組三)
  - \*範例: OOPT測驗考83分,則落於綠色模組二,未
  - 來修課都必須選擇模組二的科目。
- 模組不得任意更動,除非取得其他較高模組門檻
   的英檢成績,便可至外語中心辦公室申請變更較
   高模組,以便下次選課(但無法更改為較低模組)。

## CEFR與成功大學英語模組課程對照表

註:牛津分級測驗 · 滿分為120分 · 共分6級(A1~C2) ·

| 模組<br>課程        | 牛津英語分<br>級檢定測驗<br>OOPT | 托福iBT<br>TOEFL       | 多益<br>TOEIC            | 全民英檢<br>GEPT                 | 雅思<br>IELTS            | 劍橋大學英<br>語能力認證<br>分級測驗<br>Cambridge<br>Main Suite | 劍橋大學國<br>際商務英語<br>能力測驗<br>BULATS  | CEFR語言能<br>力參考指標                                   |
|-----------------|------------------------|----------------------|------------------------|------------------------------|------------------------|---------------------------------------------------|-----------------------------------|----------------------------------------------------|
| 模組一<br>Module1  | 0-20分                  |                      | <b>120-220</b> 分       |                              | 2.0級                   |                                                   | <b>0-19</b> 分                     | A1                                                 |
| 模組一<br>Module 1 | <b>21-40</b> 分         |                      | <b>225-545</b> 分       | 初級<br>Elementary             | 3.0級                   | Key<br>(KET)                                      | <b>20-39</b> 分<br>(ALTE Level 1)  | A2(基礎級)<br>Waystage                                |
| 模組一<br>Module 1 | 41-60分                 | <b>42-71</b> 分       | <b>550-780</b> 分       | 中級<br>Intermediate           | 4.0-5.0級               | Preliminary<br>(PET)                              | <b>40-59</b> 分<br>(ALTE Level 2)  | B1(進階級)<br>Threshold                               |
| 模組二<br>Module 2 | 61-80分                 | <b>72-82</b> 分       | 785-855分               | 中高級<br>High-<br>Intermediate | 5.5-6.5級               | First<br>(FCE)                                    | <b>60-74</b> 分<br>(ALTE Level 3)  | B2(高階級)<br>Vantage                                 |
|                 |                        | <b>83-94</b> 分       | <b>860-940</b> 分       |                              |                        |                                                   |                                   |                                                    |
| 模組三<br>Module 3 | <b>81-89</b> 分         | 05AN 6               | <b>945</b> 分以上         | 高級<br>Advanced               | 7.0 -8.0級              | Advanced<br>(CAE)                                 | <b>75-89</b> 分<br>(ALTE Level 4)  | C1(流利級)<br>Effective<br>Operational<br>Proficiency |
|                 | 90-120分                |                      |                        |                              |                        |                                                   |                                   |                                                    |
| 模組三<br>Module 3 |                        |                      |                        | 優級<br>Superior               | 8.5-9.0級               | Proficiency<br>(CPE)                              | <b>90-100</b> 分<br>(ALTE Level 5) | C2(精通級)<br>Mastery                                 |
| 英文抵免<br>門檻      | 90以上抵2學分<br>110以上抵4學分  | 83以上抵2學分<br>95以上抵4學分 | 860以上抵2學分<br>945以上抵4學分 | 中高複試抵2學分<br>高級初試抵4學分         | 6.5以上抵2學分<br>7.0以上抵4學分 | FCE抵2學分<br>CAE抵4學分                                | 75以上抵2學分<br>90以上抵4學分              |                                                    |

# 開始登入測驗

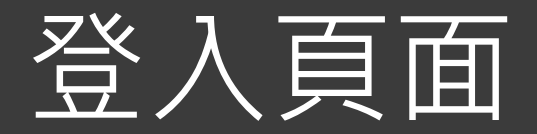

**OXFORD** 

### 網址: www.oxfordenglishtesting.com

|                                      | Home                                                                                                    |                                                                                                    |                                                                                                    |
|--------------------------------------|----------------------------------------------------------------------------------------------------|----------------------------------------------------------------------------------------------------|----------------------------------------------------------------------------------------------------|
| oxford<br>english<br>testing<br>.com |                                                                                                    |                                                                                                    | Choose language                                                                                                    |
| 36                                   | Log in<br>I am a new user<br>I would like to register my organisation<br>Lam a self-study student and would like to register                                        |                                                                                                    | <ul> <li>What is this?</li> <li>Registration</li> <li>Organisational login</li> <li>Personal login</li> <li>User name</li> </ul> |
|                                      | Organisation login<br>I am already registered<br>Log in here if you are a student and have been registered by your school and want to view your assignments, or you | Personal login<br>I am already registered<br>Log in here if you are a student and want to access tests which were included with your book, or which you bought relie for encounter the second | <ul> <li>Password</li> <li>Organisation ID</li> <li>Email Address</li> <li><u>I have forgotten my log in details</u></li> </ul>  |
| T                                    | User name Password                                                                                                    | Email address Password                                                                                                    |                                                                                                    |
|                                      | Organisation ID<br>log in<br>have forgotten my log in details                                                                                                    | log in<br>Lhave forgotten my log in details                                                                                                    |                                                                                                    |

# 查詢帳號密碼並登入測驗系統

請先登入「英語能力分級系統」 (1)http://eagle.english.ncku.edu.tw/eagleclassfiy 查詢本次考試 Username 和 Password。 輸入帳密至OOPT考試頁面, (2)按 log in 進入個人資料確認畫面。

Organisation login

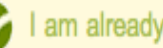

5 I am already registered

Log in here if you are a student and have been registered by your school and want to view your assignments, or you are a teacher or administrator.

請依監試人員指 **示操作**,勿超越 步驟而提前進入 測驗。

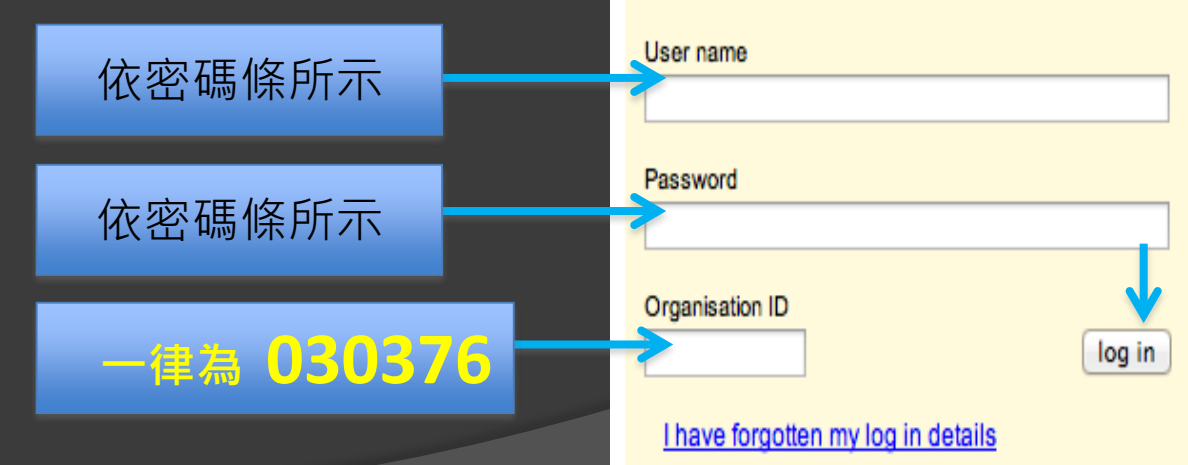

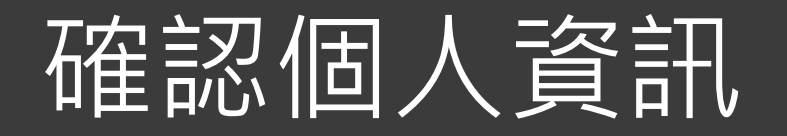

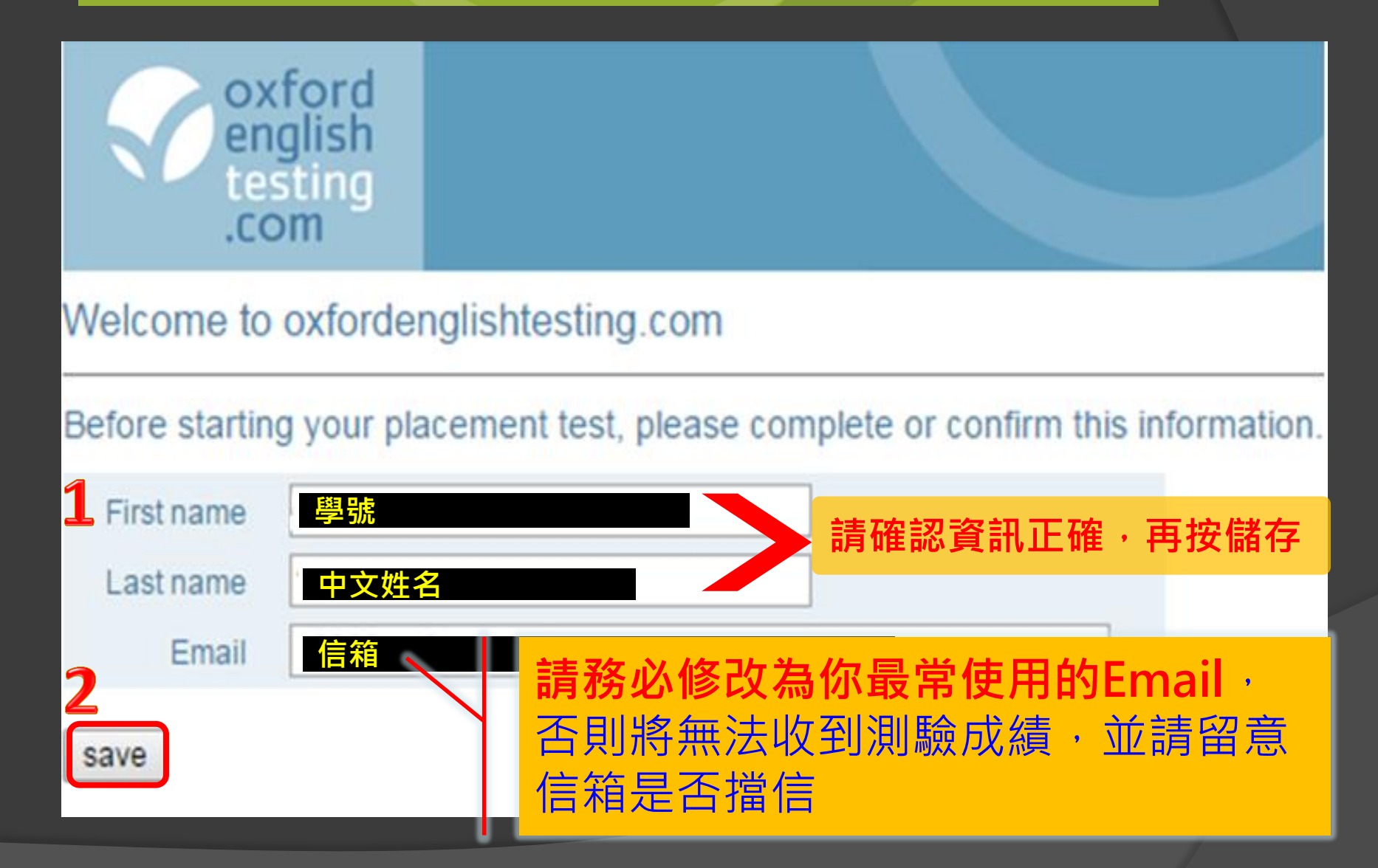

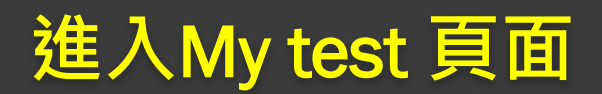

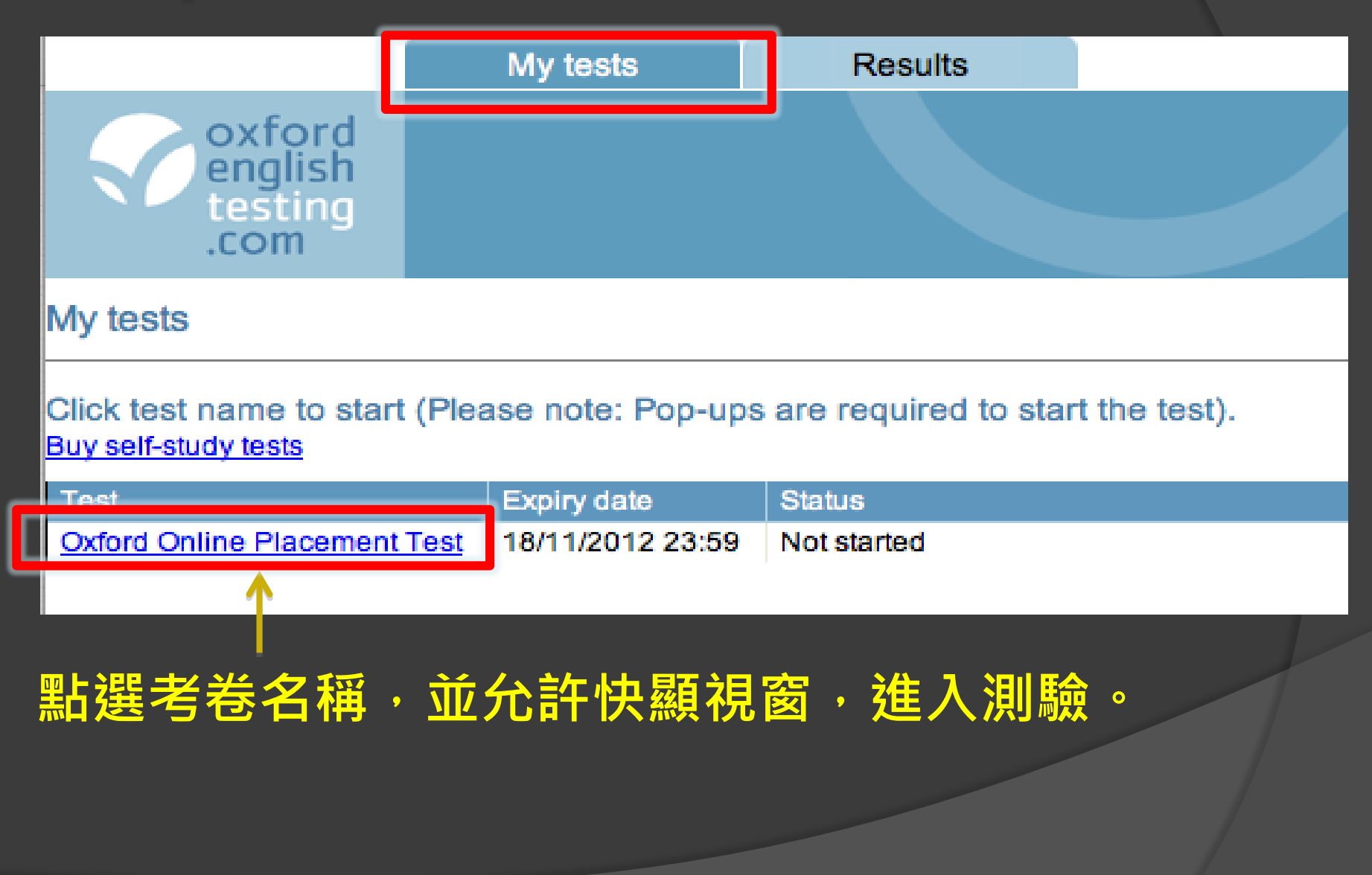

本測驗為適性測驗,電腦會依據受測者答題對錯決定下一題 難易度。本畫面選項僅決定測驗卷第一題難度,不影響測驗 最終結果。

### 請選擇 "Please choose a starting point for me"

### Oxford Online Placement Test

### Use of English:

Section 1: Approximately 30 Questions

#### Listening:

Section 2: Approximately 15 Questions

### Select your starting level

Choose from the options below to select your starting level for this test;

- Please choose a starting point for me
- Lower level starting point for beginner and elementary students
- Mid-level starting point for pre-intermediate and intermediate students
- Higher level starting point for upper-intermediate and advanced students.

請進入測驗開始作答

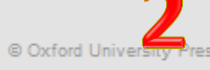

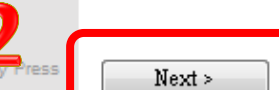

## 祝考試順利!